#### WELCOME TO

# Getting Started with the CVS Health® Return Ready™ Reporting Tool

Part One: Overview, Login, Navigate and Interpret the Return Ready dashboards

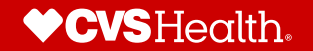

# **Learning Objectives Part 1**

- Overview of CVS Health<sup>®</sup> Return Ready<sup>™</sup> Reporting Tool
- Navigate
- Understand the difference between security roles
- Open Dashboards
  - o Expand Dashboard Cells
  - $\circ$  Use Placeholder Filters
- Interpret the Dashboard Reporting
   Package
- Export to PDF and Excel

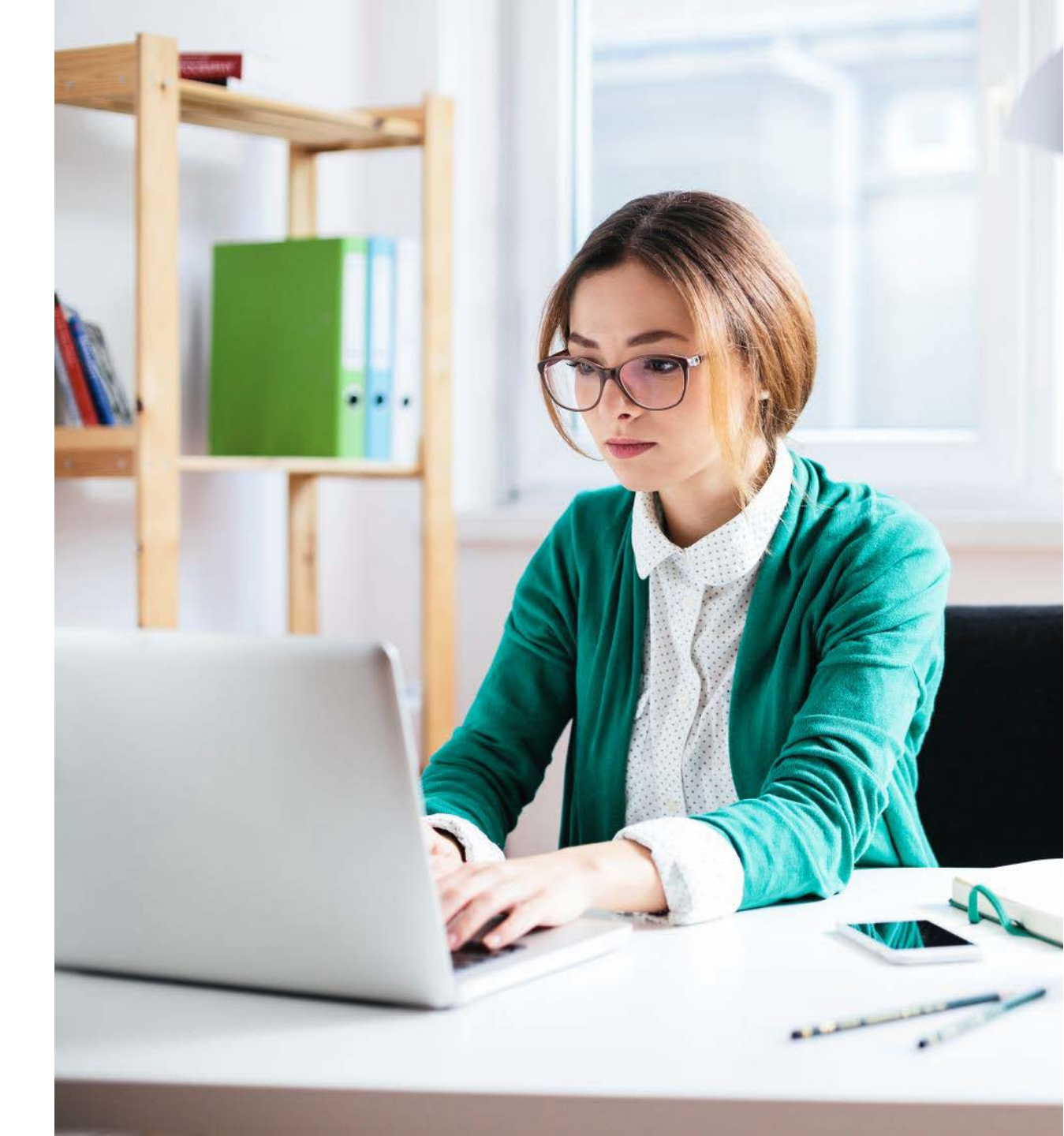

# **Overview**

### **ABOUT RETURN READY™**

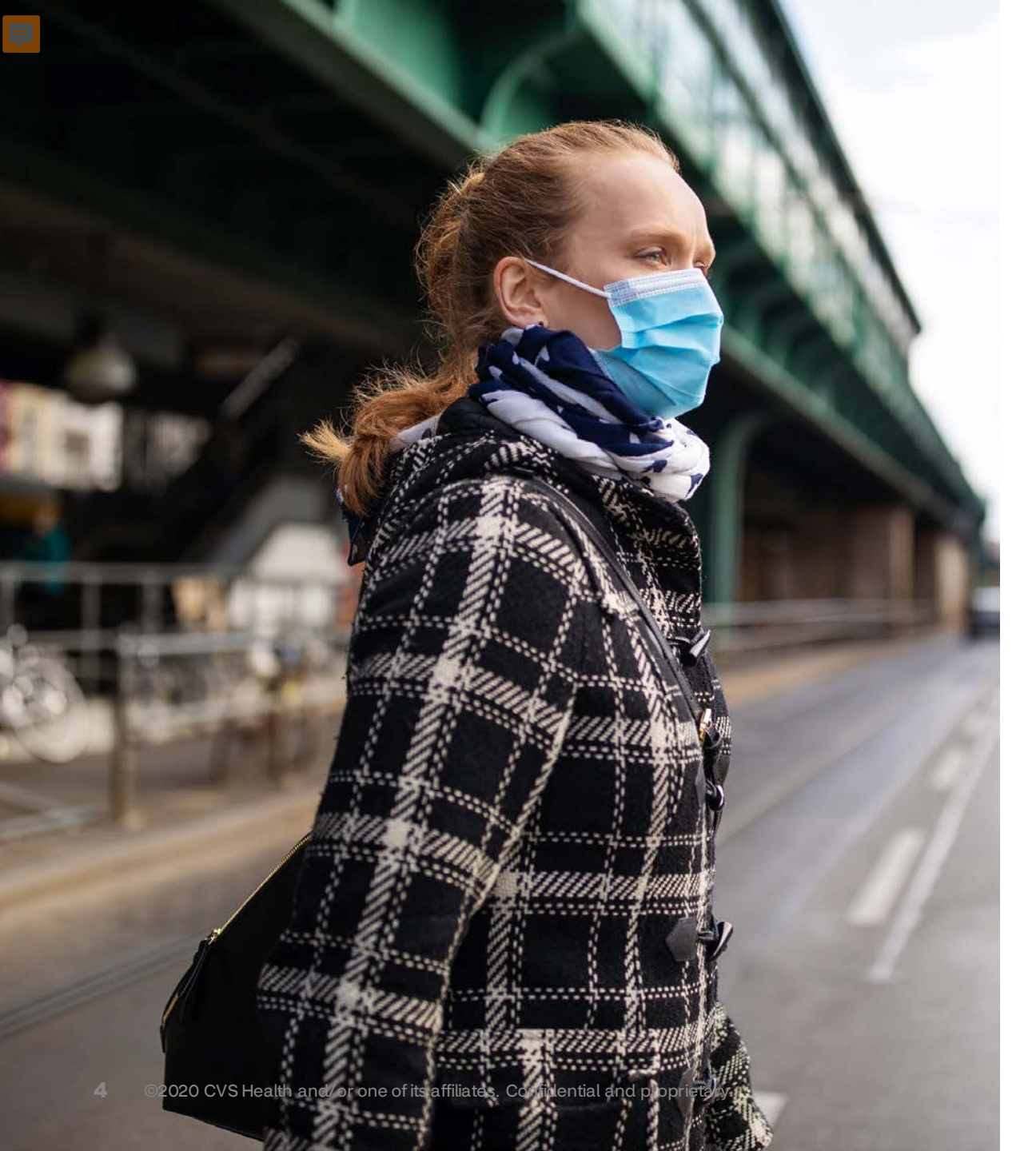

# What Return Ready<sup>™</sup> Can Do For You

- Return Ready<sup>™</sup> is a comprehensive, configurable COVID-19 testing solution to get you back to your workplace or back on your campuses.
- Return Ready<sup>™</sup> will support your return-to-work or return-to-campus strategy through testing.

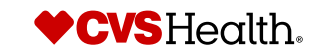

#### Questions Return Ready™ Reporting Can Answer

- How many positive test results have we had?
- Where are my positive test patients located?
- Who is eligible for testing, but we don't have a test result for them?

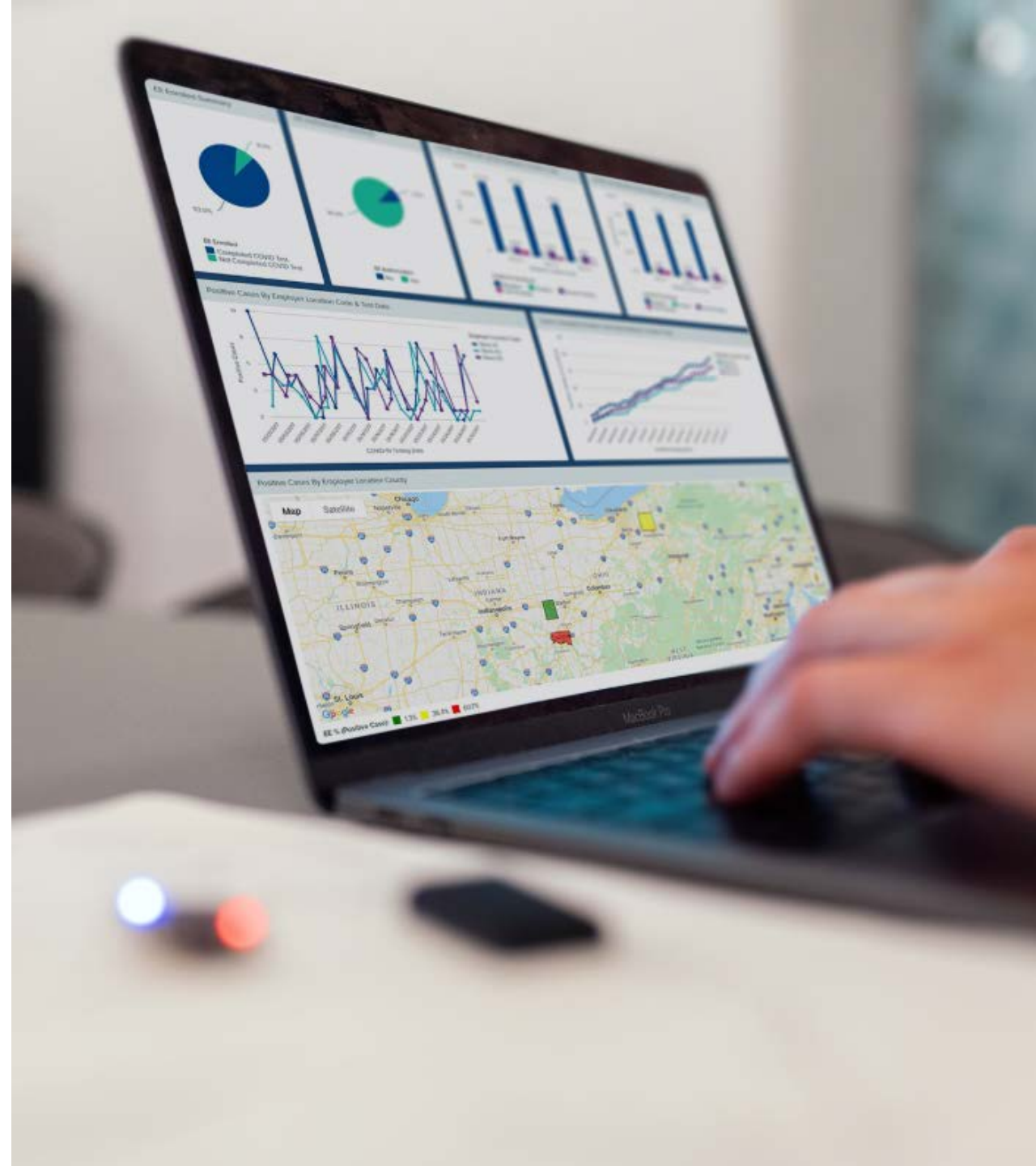

5

# Dimension – category or classification

Finite number of dimension values attached to each dimension – wouldn't do a calculation with a dimension.

- Gender = male, female
- Patient ID = one ID for each member / patient
- Release Authorization Required = Yes, No
- Patient Indicator for an Employer = Employee, Contractor ....
- Patient Indicator for a University = Student, Student Athlete, Faculty ...

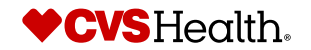

### **Measure – how many?**

Number with which you could do a calculation

- Number of Tests
- Unique Members
- Count of Months
- Test Result Positive

# How to...

# Login and navigate

### Login and select database

| https://reports.cvshealth.com/edartnz/broke |
|---------------------------------------------|
|                                             |
|                                             |
|                                             |
| Sign in to your account                     |
| Enter your username and password to sign in |
|                                             |
|                                             |
| Username                                    |
| analystphicvd                               |
| Password                                    |
|                                             |
| Forgot password? Sign In                    |
|                                             |
|                                             |

|                     |               | Databa     | ases |  |
|---------------------|---------------|------------|------|--|
| Search Database     | 9S            |            |      |  |
| ACME Corp           |               |            |      |  |
| Detailed Book of Bu | siness        |            |      |  |
| Dummy Data          |               |            |      |  |
| Hooli               |               |            |      |  |
| Initech             |               |            |      |  |
|                     |               |            |      |  |
|                     |               |            |      |  |
|                     |               |            |      |  |
|                     |               |            |      |  |
|                     |               |            |      |  |
|                     |               |            |      |  |
|                     |               |            |      |  |
| meframe: Ju         | 1 2020 throug | h Jun 2021 |      |  |

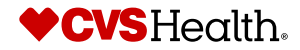

#### **Security Roles**

PI Access –

- Users are able to see patient level details, such as patient name, gender and test result
- Users can edit (add filters, replace dimensions) and save personal dashboards

NO-PI Access -

- Users are not able to see patient level details, but can see aggregate testing results for their population
- Users can edit (add filters, replace dimensions) and save personal dashboards.

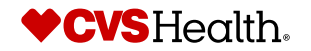

F

#### **Activity Menu**

|                                                                                                    |                                                                                                    | Return Ready <sup>™</sup><br>by <b>♥ CVS</b> Health.                                           |
|----------------------------------------------------------------------------------------------------|----------------------------------------------------------------------------------------------------|------------------------------------------------------------------------------------------------|
|                                                                                                    |                                                                                                    |                                                                                                |
|                                                                                                    | ACTIVITY MENU<br>OPSTEST (Data: OPSTEST)<br>ACME CORP                                                                                                    |                                                                                                |
|                                                                                                    | CVS Health Return Ready<br>Main Dashboard Click here to access CVS Health<br>Return Ready Main Dashboard and<br>COVID-19 Employer-Unique-<br>Identifier Test Results Detail Report                                                                                                    |                                                                                                |
| <b>DISCLAIMER:</b> Being in the presence of others during the COVID-<br>does not eliminate these risks. Further, the development and refin<br>negative testing results only as presumptive and should consider s | log out<br>19 pandemic include, but are not limited to, contracting COVID-19 and associated conditions and transmitting COVID-19 to family or household me<br>ement of testing methodologies for COVID-19 have been rapid and are ongoing. Available testing procedures can produce false negative results due<br>uch results in the context of each individual's facts and circumstances. | mbers and others. The Return to Work Program<br>to a variety of factors. Employer should treat |

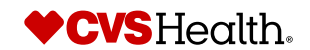

#### **Open Dashboards**

#### Double-click to open a dashboard in a new tab

| Return Ready <sup>~</sup><br>by <b>♥ CVS</b> Health. |                                                           |           | Search  | Û o                   | ? ~ |
|------------------------------------------------------|-----------------------------------------------------------|-----------|---------|-----------------------|-----|
| Reports                                              | ACME Corp ~                                               |           |         |                       |     |
| PDF (Analysts)                                       | Jun 2020 through Jun 2021 v                               |           |         |                       |     |
| PDF<br>PDF Archive (Analysts)                        | > CVS Health Return Ready > CVS Health Return Ready       |           |         |                       |     |
| PDF Archive<br>Summary Reports                       | NAME                                                      | TYPE      | SHARING | LAST UPDATED          |     |
| RECENTLY OPENED                                      | CVS Health Return Ready Main Dashboard                    | Dashboard | Global  | Jun 12 2020, 07:16 PM |     |
| CVS Health Return Read Detailed Patients All Res     | Detailed Patients All Results Report                      | Dashboard | Global  | Jul 24 2020, 02:20 PM |     |
| Eligible Patients with No                            | Eligible Patients with No Observed Completed Test Results | Dashboard | Global  | Jul 24 2020, 02:23 PM | *** |
| Last Login: Aug 06 2020 09:39 (UTC)                  |                                                           |           |         |                       |     |

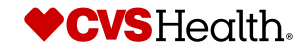

12

# How to...

### Interpret the dashboard reporting package

#### Main Dashboard Review and Navigation

| Return Ready <sup>~</sup>                                                                                                    | ACME Corp<br>Jun 2020 through Jun 2021          |                                  |                                                                                                  |                                                                                                    | Search                                                                                                    |
|----------------------------------------------------------------------------------------------------|-------------------------------------------------|----------------------------------|--------------------------------------------------------------------------------------------------|----------------------------------------------------------------------------------------------------|----------------------------------------------------------------------------------------------------|
| CVS Health Return                                                                                                    | n Ready Main Dash                               | board                            |                                                                                                  |                                                                                                    | ★ < < ▼ ≛                                                                                                    |
| Testing Eligibility                                                                                                    | Completed Tests                                 | Total Patients Test              | Positive Cases                                                                                   | Confidential Statement / Disclaimer                                                                                                    |                                                                                                    |
| 450<br>Total Unique<br>Eligibles                                                                                                    | 400<br>Total Completed<br>Tests                 | 400<br>Unique Patients<br>Tested | 20<br>Positive Patients                                                                          | CONFIDENTIAL: CONTAINS SENSITIVE PERSONNEL INFO<br>DISCLAIMER: Being in the presence of others during the 0<br>conditions and transmitting COVID-19 to family or househu<br>development and refinement of testing methodologies for<br>negative results due to a variety of factors. Employer shou<br>context of each individual's facts and circumstances. | DRMATION<br>COVID-19 pandemic include, but are not limited to, contracting COVID-19 and associated<br>old members and others. The Return to Work Program does not eliminate these risks. Further, the<br>r COVID-19 have been rapid and are ongoing. Available testing procedures can produce false<br>uld treat negative testing results only as presumptive and should consider such results in the |
| Completed Test Summary                                                                                                    | y - R Captured Cons                             | sent/Auth Custo                  | Test Results (#) by Client Loca                                                                  | ation - Custom Data Extract from Jun 202                                                                                                    | Test Results (%) by Client Location - Custom Data Extract from Jun                                                                                                    |
| <ul> <li>Test Month: 20200</li> <li>11.1</li> <li>4.1</li> <li>88.9%</li> <li>Unique Patients Tested</li> <li>Patients Tested</li> <li>Patients Not Tested</li> </ul> | 06 ④ ▼ Tes<br>%<br>95.0% ✓<br>Consent t<br>■ No | t Month: 202006 (3)              | Test Mon<br>300<br>200<br>188<br>100<br>0<br>0<br>0<br>0<br>0<br>0<br>0<br>0<br>0<br>0<br>0<br>0 | th: 202006 ( Consent to Share Results: Yes                                                                                                    | Test Month: 202006 Consent to Share Results: Yes                                                                                                    |

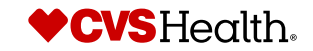

14 ©2020 CVS Health and/or one of its affiliates. Confidential and proprietary.

F

### Main Dashboard Review and Navigation

#### Use the + to expand cells

| Return Ready<br>by <b>CVS</b> Health. | ACME Corp<br>Jun 2020 through Jun 2021 |                                  |                         |
|---------------------------------------|----------------------------------------|----------------------------------|-------------------------|
| CVS Health Return                     | n Ready Main Dash                      | board                            |                         |
| Te +                                  | Completed Tests                        | Total Patients Test              | Positive Cases          |
| 450<br>Total Unique<br>Eligibles      | 400<br>Total Completed<br>Tests        | 400<br>Unique Patients<br>Tested | 20<br>Positive Patients |

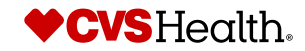

15 ©2020 CVS Health and/or one of its affiliates. Confidential and proprietary.

### Main Dashboard Review and Navigation – 2<sup>nd</sup> Row

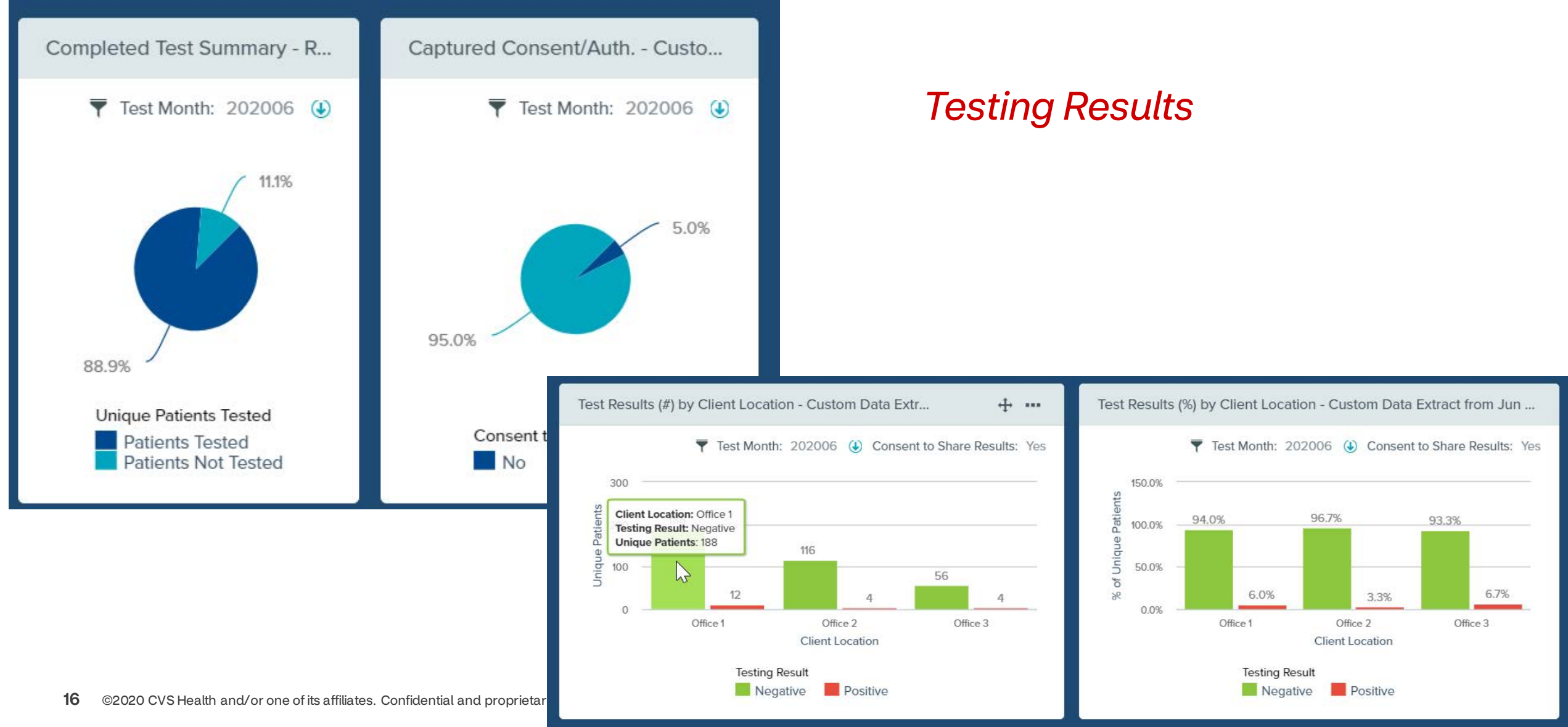

Proprietary

F

#### Main Dashboard Review and Navigation – 3<sup>rd</sup> Row

Positive Cases by Client Location and Testing Date

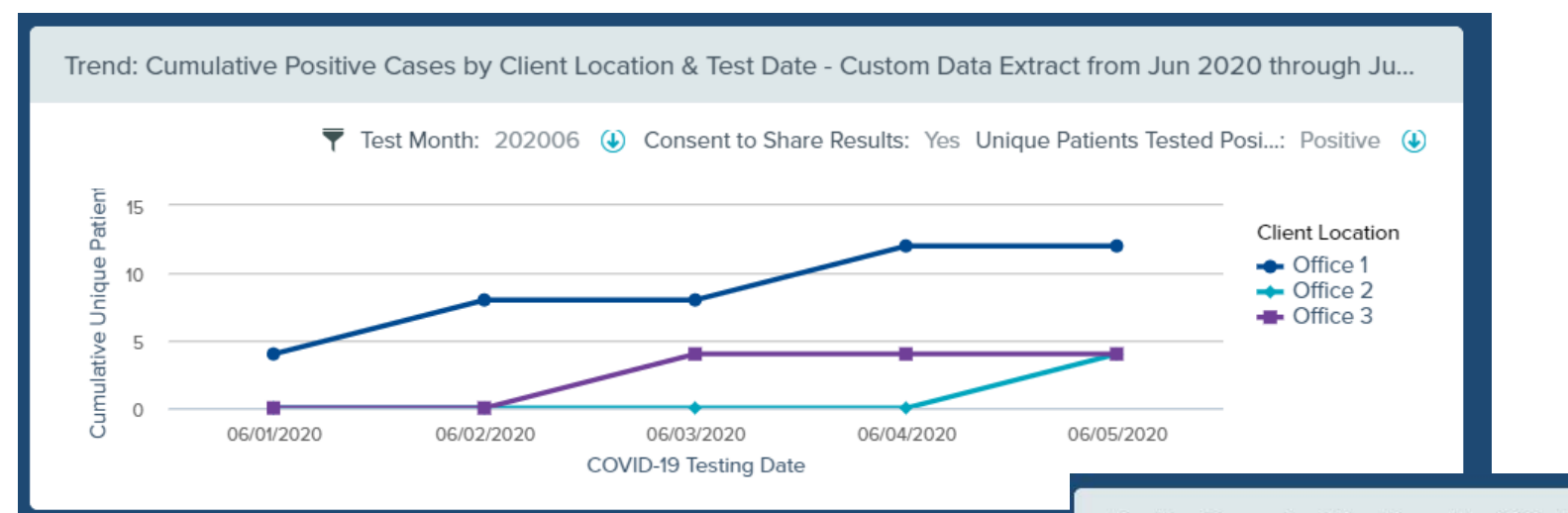

Positive Cases by Client Location & Test Date - Custom Data Extract from Jun 2020 through Jun 2021

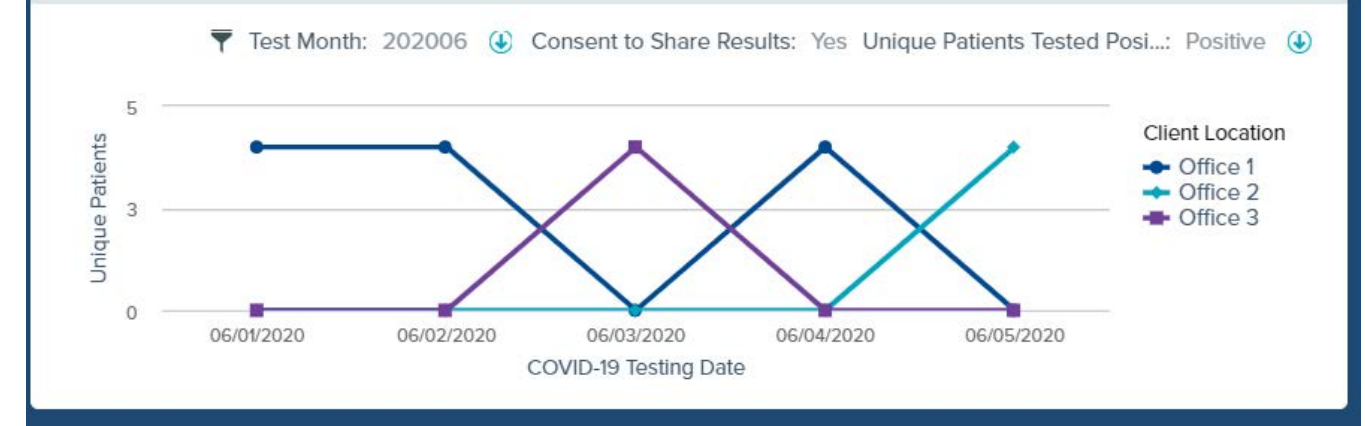

17 ©2020 CVS Health and/or one of its affiliates. Confidential and proprietary.

# Main Dashboard Review and Navigation – 3<sup>rd</sup> Row

#### Use placeholder filters

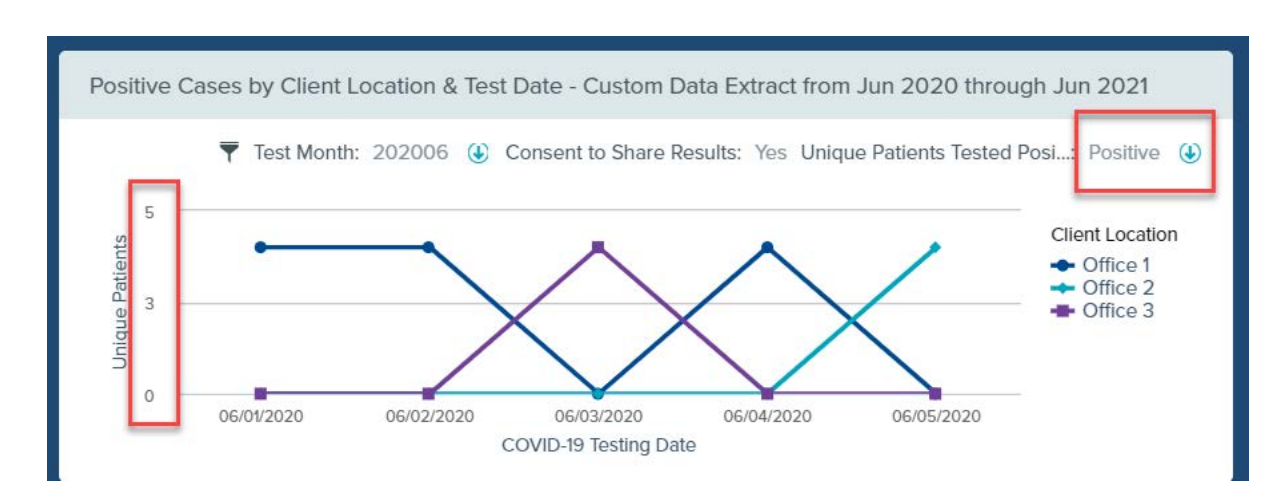

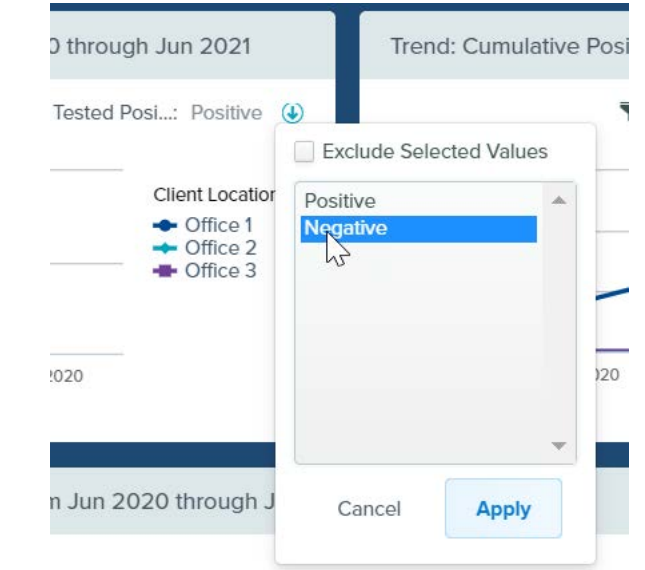

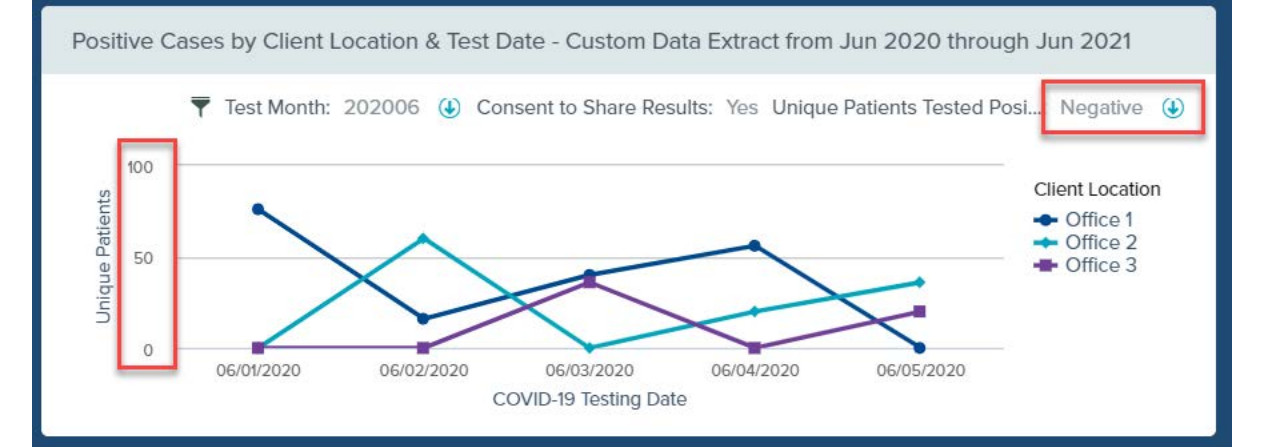

### Main Dashboard Review and Navigation – 4<sup>th</sup> Row

#### Positive Cases by Client Location County Heat Map

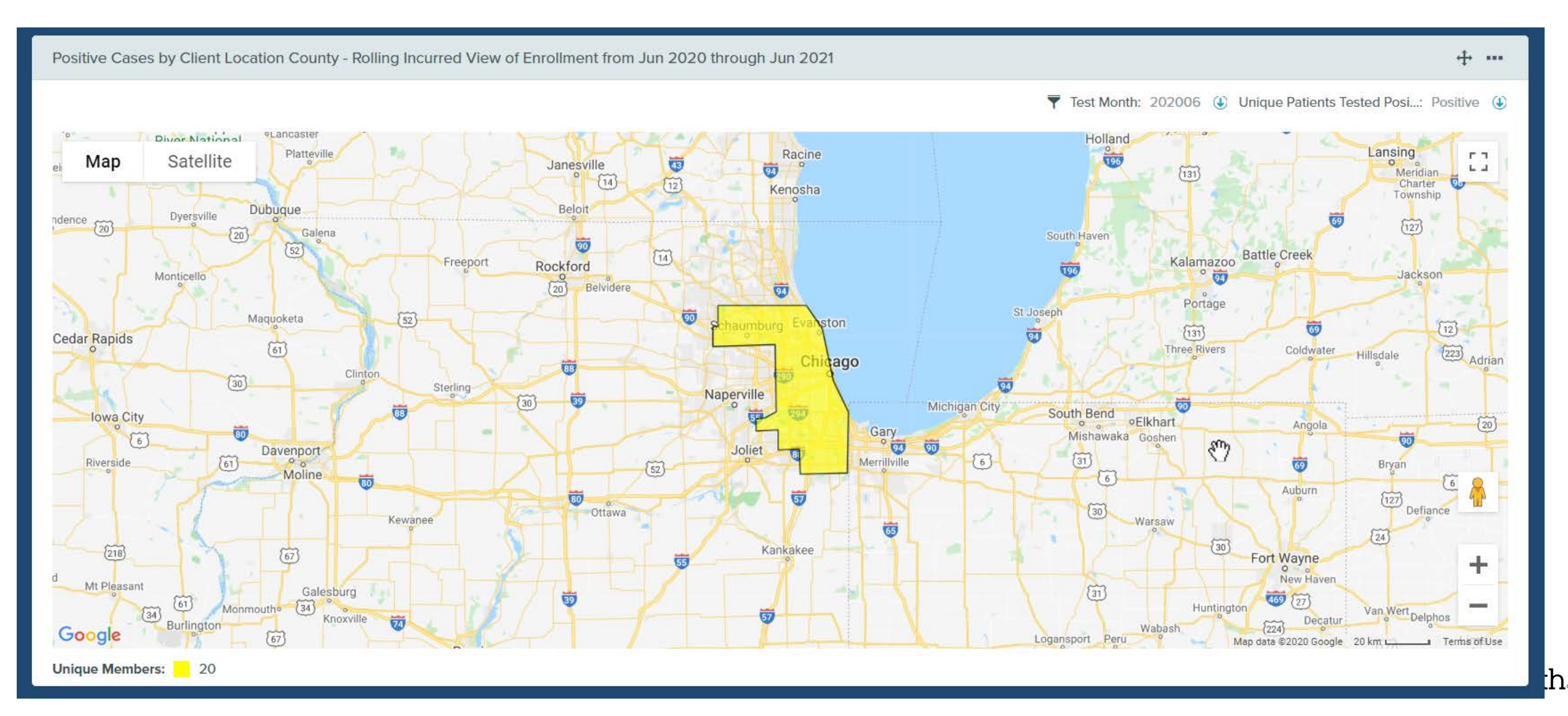

# Main Dashboard Review and Navigation – 4<sup>th</sup> Row

#### Positive Cases by Client Location County Heat Map

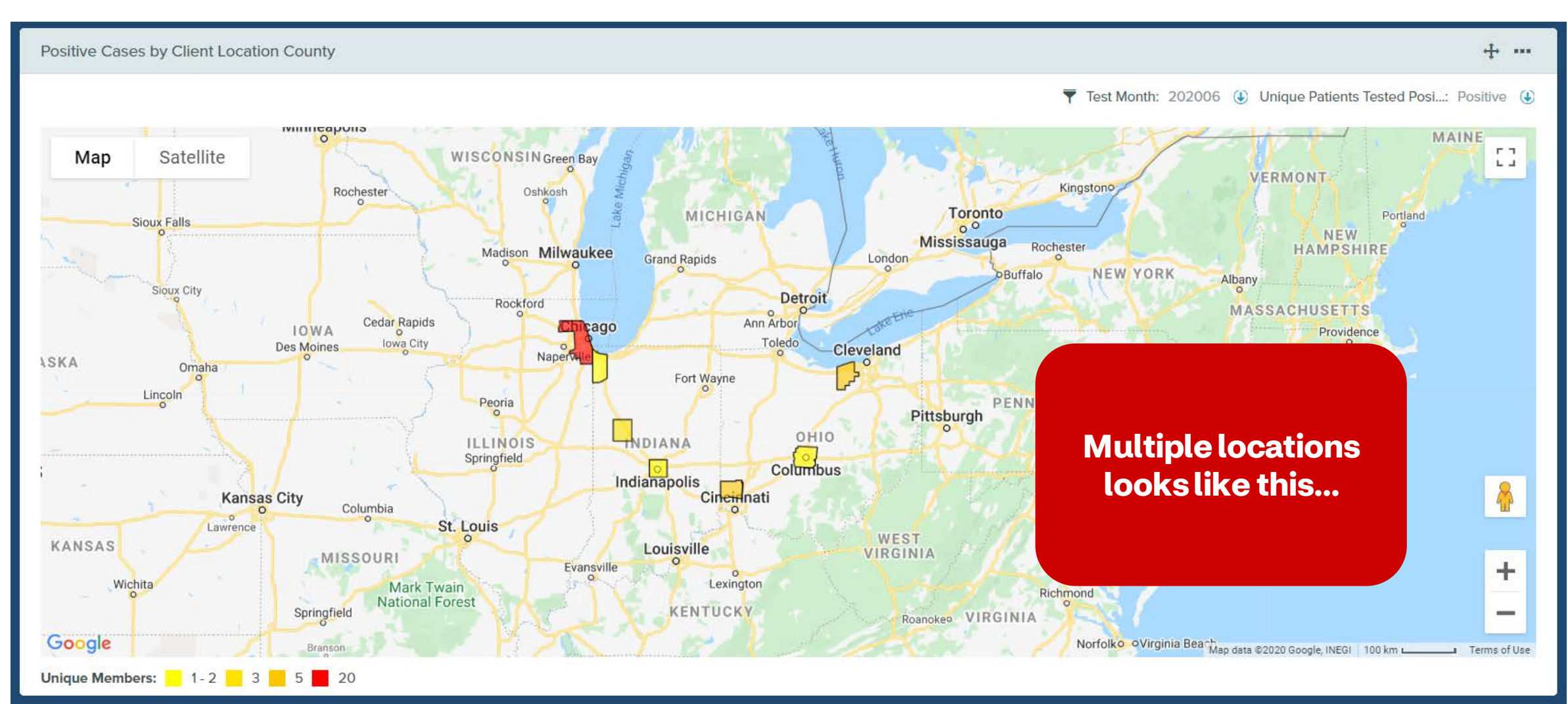

=

#### **Detailed Patients All Results Report**

#### Detailed Patients All Results Report

\* · \* · 🕅 Y 🛓

#### **Patient Consent to Share:** Yes

| tient Detail    |                | -0                |        |          |                   |                          |                       |                       |                | 4   |
|-----------------|----------------|-------------------|--------|----------|-------------------|--------------------------|-----------------------|-----------------------|----------------|-----|
| Client Location | Patient ID     | Patient Name      | Gender | Age Band | Patient Indicator | Patient Consent to Share | COVID-19 Testing Date | Test Method           | Testing Result | Nur |
| Office 1        | 00010871758422 | Anthony,Russell   | м      | 55-59    | CONTRACTOR        | Yes                      | 06/03/2020            | ID NOW COVID-19 Assay | Negative       |     |
|                 | 00010879558461 | Brittany, Jenkins | F      | 55-59    | CONTRACTOR        | Yes                      | 06/01/2020            | ID NOW COVID-19 Assay | Negative       |     |
|                 | 00010894558402 | Jeffrey,Perry     | м      | 55-59    | CONTRACTOR        | Yes                      | 06/03/2020            | ID NOW COVID-19 Assay | Negative       |     |
|                 | 00014851958102 | Alan,Gomez        | м      | 45-49    | CONTRACTOR        | Yes                      | 06/03/2020            | ID NOW COVID-19 Assay | Negative       |     |
|                 | 00014878658172 | Justin,Bell       | м      | 40-44    | CONTRACTOR        | Yes                      | 06/03/2020            | ID NOW COVID-19 Assay | Negative       |     |
|                 | 00016306958402 | Eugene,Garcia     | м      | 55-59    | CONTRACTOR        | Yes                      | 06/03/2020            | ID NOW COVID-19 Assay | Negative       |     |
|                 | 00016558258102 | Joshua,Rodriguez  | м      | 45-49    | CONTRACTOR        | Yes                      | 06/03/2020            | ID NOW COVID-19 Assay | Negative       |     |
|                 | 00016669958101 | Jennifer,Garcia   | F      | 45-49    | CONTRACTOR        | Yes                      | 06/01/2020            | ID NOW COVID-19 Assay | Negative       |     |
|                 | 00016869558171 | Kelly,Gutierrez   | F      | 40-44    | CONTRACTOR        | Yes                      | 06/01/2020            | ID NOW COVID-19 Assay | Negative       |     |
|                 | 00019861358472 | Matthew,Edwards   | М      | 55-59    | CONTRACTOR        | Yes                      | 06/03/2020            | ID NOW COVID-19 Assay | Negative       |     |
|                 | 00029857158291 | Rose,Young        | F      | 75+      | CONTRACTOR        | Yes                      | 06/01/2020            | ID NOW COVID-19 Assay | Negative       |     |
|                 | 00036325058852 | Eugene,Thomas     | м      | 25-29    | CONTRACTOR        | Yes                      | 06/03/2020            | ID NOW COVID-19 Assay | Negative       |     |
|                 | 00036527258851 | Nancy, Thompson   | F      | 25-29    | CONTRACTOR        | Yes                      | 06/01/2020            | ID NOW COVID-19 Assay | Positive       |     |
|                 | 00036548658831 | Megan,Butler      | F      | 30-34    | CONTRACTOR        | Yes                      | 06/01/2020            | ID NOW COVID-19 Assay | Positive       |     |
|                 | 00039843458842 | Jason,Nguyen      | м      | 20-24    | CONTRACTOR        | Yes                      | 06/03/2020            | ID NOW COVID-19 Assay | Negative       |     |
|                 | 00046345658791 | Sara,Carter       | F      | 60-64    | CONTRACTOR        | Yes                      | 06/01/2020            | ID NOW COVID-19 Assay | Positive       |     |
|                 | 00046540758791 | Julia,Hill        | F      | 60-64    | CONTRACTOR        | Yes                      | 06/01/2020            | ID NOW COVID-19 Assay | Positive       |     |
|                 | 00046883858791 | Judith,Foster     | F      | 60-64    | CONTRACTOR        | Yes                      | 06/01/2020            | ID NOW COVID-19 Assay | Negative       |     |
|                 | 00049821558422 | Terry,Sullivan    | М      | 55-59    | CONTRACTOR        | Yes                      | 06/03/2020            | ID NOW COVID-19 Assay | Negative       |     |
|                 | 00052876358882 | Jason, Sullivan   | М      | 20-24    | EMPLOYEE          | Yes                      | 06/03/2020            | ID NOW COVID-19 Assay | Negative       |     |

#### **Eligible Patients All Results Report**

| ÷ | <b>Eligible Patients</b> | with No Observed | Completed Test R | esults |
|---|--------------------------|------------------|------------------|--------|
|---|--------------------------|------------------|------------------|--------|

#### T Completed Tests: No

#### Patient Detail

| Client Location | Patient ID     | Patient Name     | Gender | Age Band | Patient Indicator | Unique Patients |
|-----------------|----------------|------------------|--------|----------|-------------------|-----------------|
| Office 1        | 03555843858142 | Albert,Rodriguez | Male   | 40-44    | CONTRACTOR        | 3               |
|                 | 03562807958952 | Daniel, Jenkins  | Male   | 35-39    | CONTRACTOR        | 1               |
|                 | 03567809158122 | Terry,Green      | Male   | 45-49    | EMPLOYEE          | 1               |
|                 | 03572845258892 | Russell,Rivera   | Male   | 20-24    | DEPENDENT (ADULT) | 9               |
|                 | 03577870758882 | Arthur, Robinson | Male   | 5-9      | DEPENDENT (MINOR) |                 |
|                 | 03584828058402 | Harry,Morris     | Male   | 55-59    | EMPLOYEE          |                 |
|                 | 03584858058102 | Dennis, Jones    | Male   | 45-49    | EMPLOYEE          |                 |
|                 | 03586874358402 | Roger,Garcia     | Male   | 55-59    | EMPLOYEE          |                 |
|                 | 03596609358742 | Michael,Ortiz    | Male   | 60-64    | EMPLOYEE          | 2               |
|                 | 04755829158791 | Megan, Cruz      | Female | 60-64    | CONTRACTOR        |                 |
|                 | 04775879858121 | Kathryn,White    | Female | 45-49    | CONTRACTOR        | 1               |
|                 | 04781850758991 | Mary,Richardson  | Female | 30-34    | EMPLOYEE          | đ               |
|                 | 04787858358171 | Victoria,Nguyen  | Female | 40-44    | EMPLOYEE          |                 |
|                 | 04791810858191 | Kimberly,Perez   | Female | 40-44    | EMPLOYEE          | 1               |
|                 | 04813817058721 | Ashley,Cruz      | Female | 65-69    | EMPLOYEE          | 3               |
|                 | 04844816258751 | Heather,Howard   | Female | 65-69    | EMPLOYEE          |                 |
|                 | 04855869758901 | Cheryl,Smith     | Female | 35-39    | EMPLOYEE          |                 |
|                 | 04890832258781 | Megan, Martinez  | Female | 60-64    | EMPLOYEE          | 1               |
| Office 2        | 03596829658742 | Patrick,Green    | Male   | 60-64    | EMPLOYEE          |                 |
|                 | 03602887658982 | Robert Carter    | Male   | 30-34    | EMPLOYEE          |                 |

Save 🗸

\*

A. 14

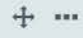

**Ø** ...

>

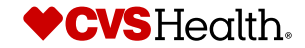

22 ©2020 CVS Health and/or one of its affiliates. Confidential and proprietary.

# How to...

# Export your dashboards

#### Exporting

Ţ

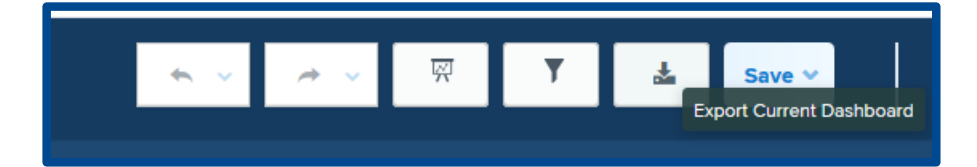

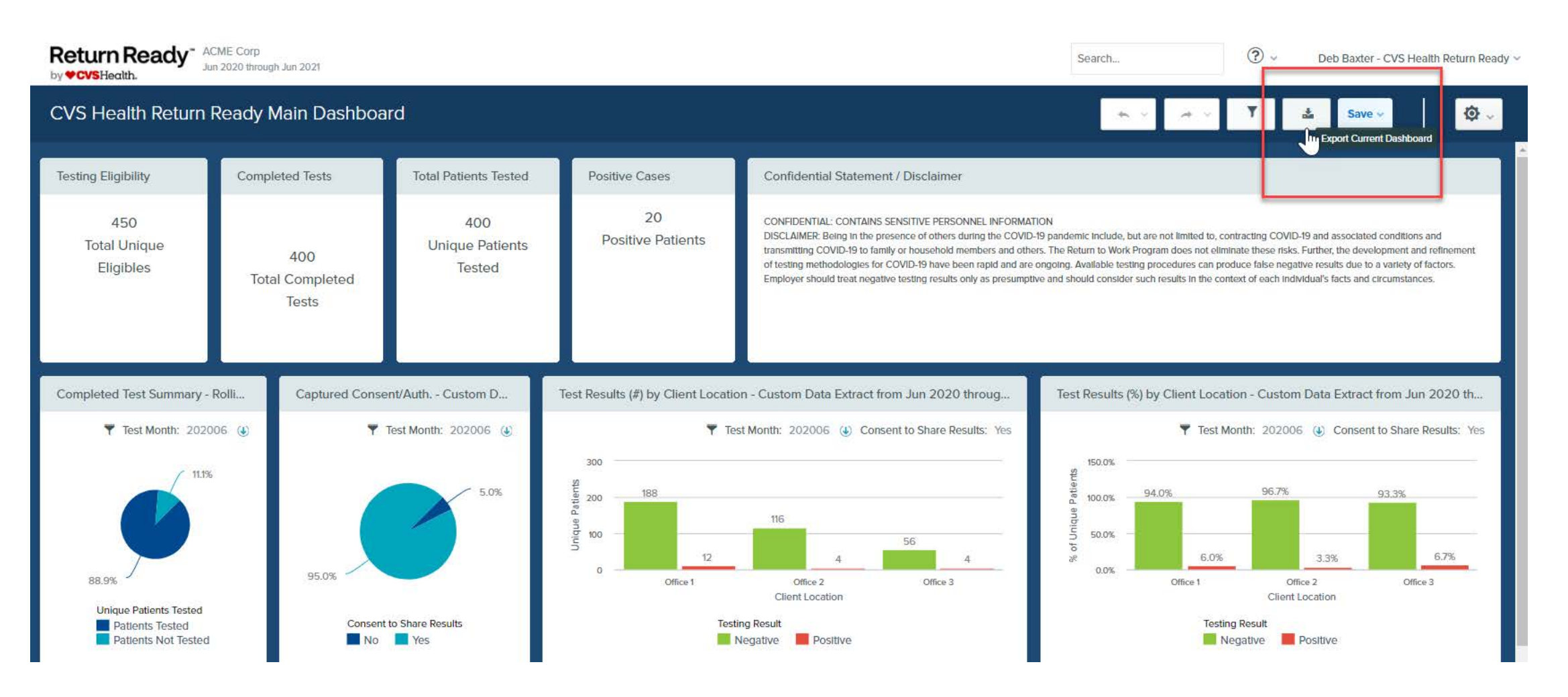

24

#### **CVS**Health

#### Exporting

Ţ

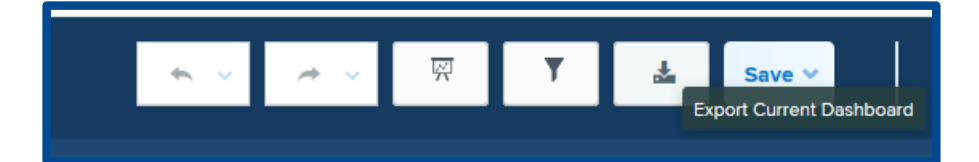

| ormat                                                                                                    |   |
|----------------------------------------------------------------------------------------------------|---|
| PDF File (*.pdf)                                                                                                    | ~ |
| Comma Separated Values File (*.csv)                                                                                                    |   |
| Tab Separated Values File (*.txt)                                                                                                    |   |
| HTML File (*.html)                                                                                                    |   |
| Microsoft Excel (*.xls)                                                                                                    |   |
| Microsoft Excel 2007 (*.xlsx)                                                                                                    |   |
| Microsoft Word (*.doc)                                                                                                    |   |
| PDF File (*.pdf)                                                                                                    |   |
| Plain                                                                                                    | ~ |
| Export Dashboard with reports on separate pages                                                                                                    |   |
| Export Dashboard with reports on separate pages                                                                                                    |   |
| Export Dashboard with reports on separate pages<br>Include Dashboard and Report Titles<br>Include Filter Descriptions                                                       |   |
| Export Dashboard with reports on separate pages<br>Include Dashboard and Report Titles<br>Include Filter Descriptions<br>Enable Debug                                       |   |
| Export Dashboard with reports on separate pages<br>Include Dashboard and Report Titles<br>Include Filter Descriptions<br>Enable Debug                                       |   |
| Export Dashboard with reports on separate pages<br>Include Dashboard and Report Titles<br>Include Filter Descriptions<br>Enable Debug                                       |   |
| Export Dashboard with reports on separate pages<br>Include Dashboard and Report Titles<br>Include Filter Descriptions<br>Enable Debug                                       |   |
| Export Dashboard with reports on separate pages<br>Include Dashboard and Report Titles<br>Include Filter Descriptions<br>Enable Debug                                       |   |
| Export Dashboard with reports on separate pages<br>Include Dashboard and Report Titles<br>Include Filter Descriptions<br>Enable Debug                                       |   |
| <ul> <li>Export Dashboard with reports on separate pages</li> <li>Include Dashboard and Report Titles</li> <li>Include Filter Descriptions</li> <li>Enable Debug</li> </ul> |   |

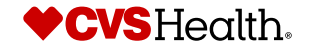

# Thank you!